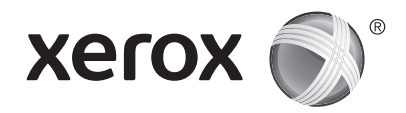

## Bedieningspaneel

Beschikbare apps kunnen variëren afhankelijk van uw printerinstellingen. Voor meer informatie over apps en functies raadpleegt u de *Handleiding voor de gebruiker*.

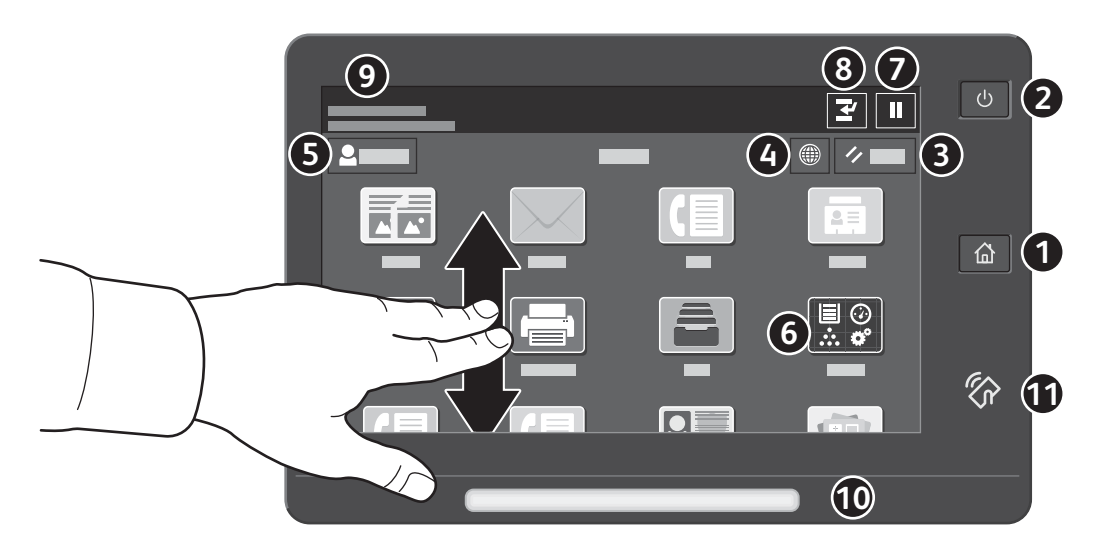

- 1 Met Home keert u terug naar het hoofdscherm van de app.
- 2 Met Aan/uit/activeren start u de printer of beschikt u over opties om de printer in de slaapstand te zetten, opnieuw te starten of uit te schakelen:
- 3 Met **Reset** zet u de instellingen in alle apps terug op de standaardwaarden.
- 4 Met Taal kunt u kiezen uit verschillende schermtalen.
- **5** Aan-/afmelden geeft speciale toegang tot hulpprogramma's en instellingen.
- **6** De **apparaat-app** biedt toegang tot printerinformatie en -instellingen.
- 7 Met Afdrukken onderbreken kunt u een actieve afdrukopdracht tijdelijk stopzetten.
- 8 Met Afdrukopdracht onderbreken kunt u de huidige opdracht onderbreken, zodat u een andere opdracht kunt kopiëren of afdrukken.
- 9 Statusberichten geven de printerstatus en -waarschuwingen weer.
- **10** Status-LED duidt de printerstatus aan. Voor uitgebreide informatie raadpleegt u de *Handleiding voor de gebruiker*.
- In het NFC-gebied kunt u een koppeling met een mobiel apparaat tot stand brengen om vanuit een app af te drukken of te scannen.

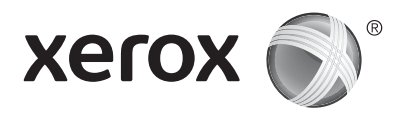

## Apparaat-app

De apparaat-app biedt toegang tot de status van verbruiksartikelen, printerinformatie en instellingen. Voor een aantal menu's en instellingen moet u zich aanmelden met de naam en toegangscode van de beheerder.

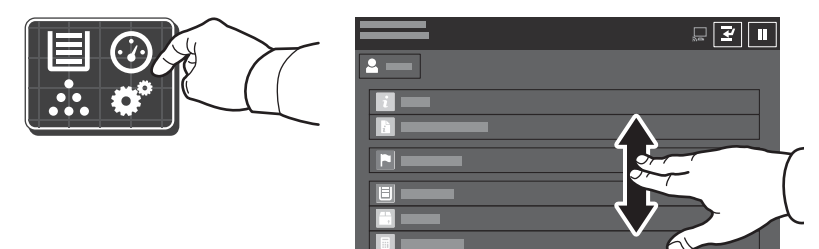

#### Facturerings- en gebruiksinformatie

Selecteer **Facturering/Gebruik** in het menu Apparaatstatus om algemene afdruktellers te bekijken. Selecteer **Gebruikstellers** om uitgebreide gebruikstellers te bekijken. De lijst bevat uitgebreide informatie over verschillende categorieën gebruikstellers.

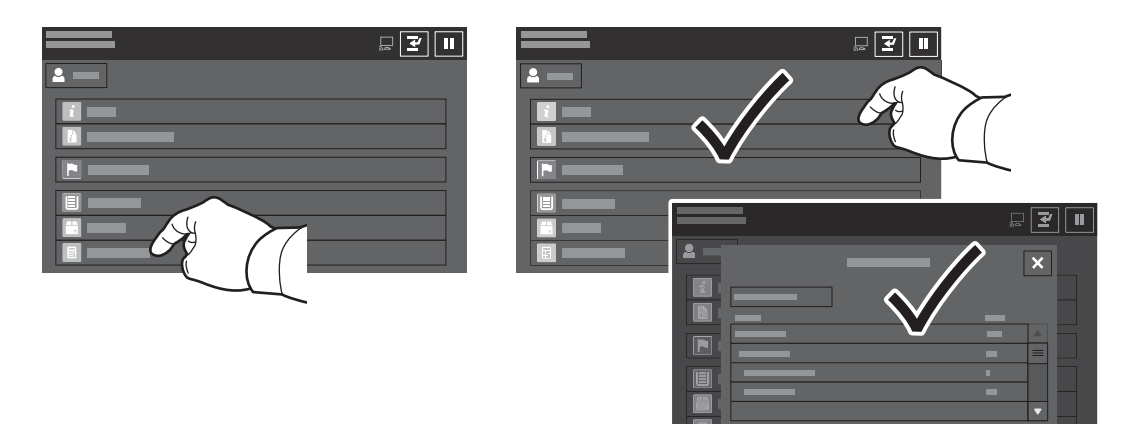

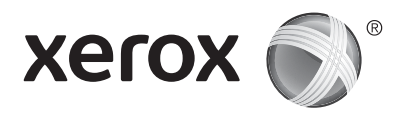

# Printerrondleiding

Uw printerconfiguratie bevat mogelijk optionele accessoires. Raadpleeg de *Handleiding voor de gebruiker* voor meer informatie.

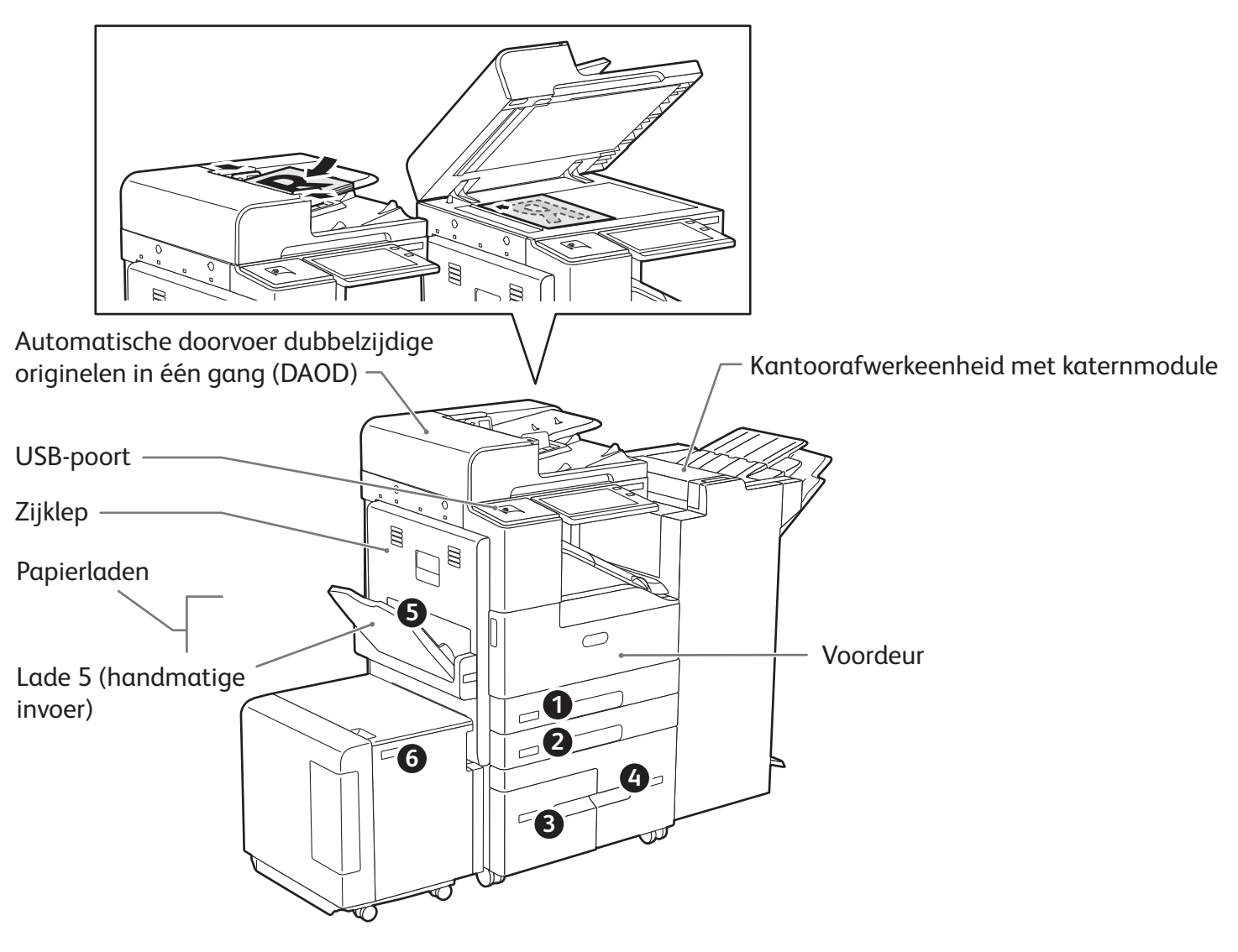

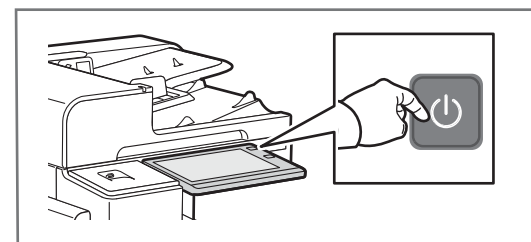

Als u de printer wilt inschakelen, drukt u op de **aan/uit-schakelaar** op het bedieningspaneel.

Als u de slaapstand wilt selecteren, het apparaat opnieuw wilt starten of het apparaat wilt uitschakelen, drukt u op de **aan/ uit-schakelaar**. Selecteer een optie op het bedieningspaneel van de printer.

# Papierverwerking

Voor een volledige lijst van papiersoorten die op uw printer gebruikt kunnen worden, raadpleegt u de Recommended Media List (Lijst met aanbevolen media) op:

www.xerox.com/rmlna (VS en Canada)

www.xerox.com/rmleu (Europa)

Voor meer informatie over laden en papier raadpleegt u de Handleiding voor de gebruiker.

# Papier plaatsen

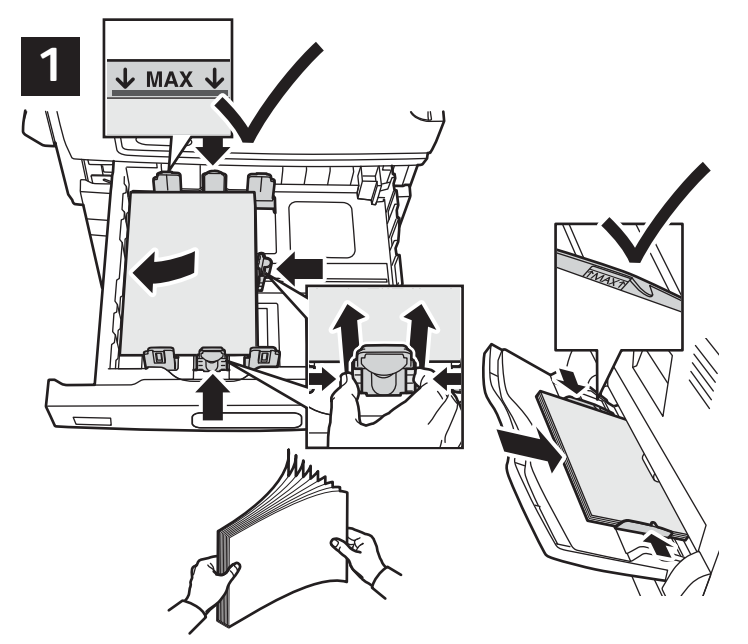

Waaier de randen van het papier uit voor de beste resultaten. Pas de geleiders op het papierformaat aan. Het papier mag niet boven de maximale vullijn uitkomen.

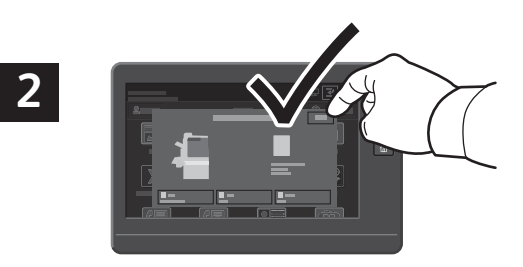

Bevestig of wijzig eventueel de instellingen voor formaat en soort.

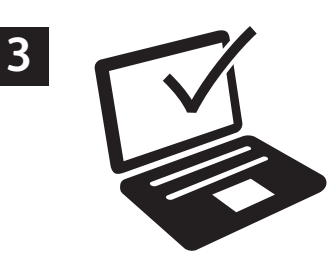

Tijdens het afdrukken selecteert u opties in de printerdriver.

# Papierrichting

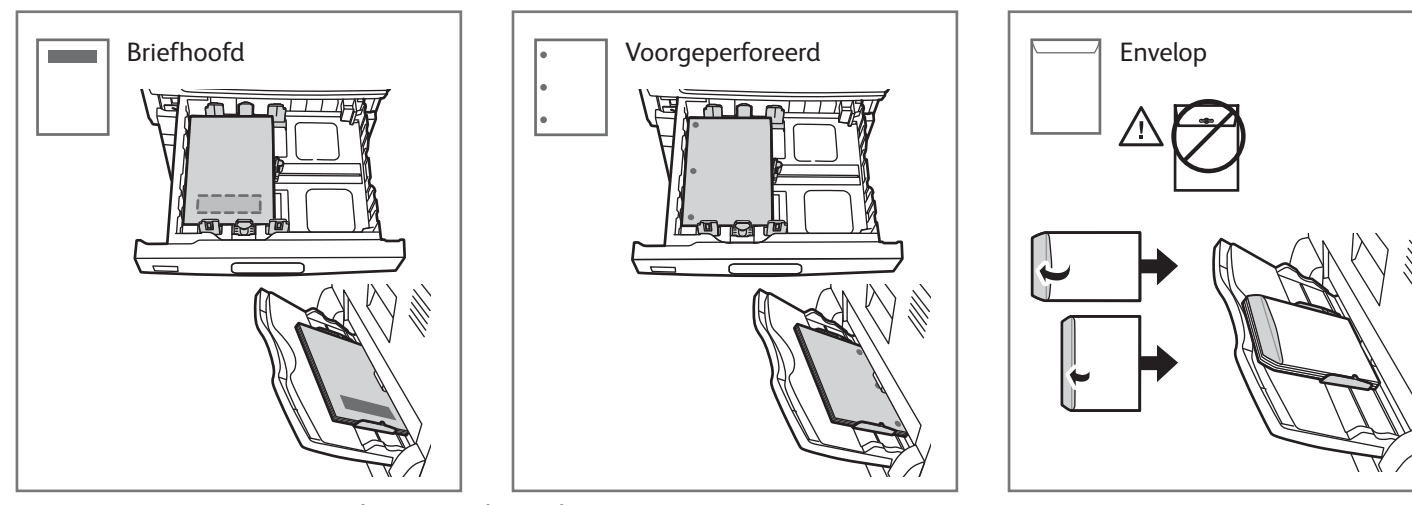

© 2017 Xerox Corporation. Alle rechten voorbehouden. Xerox®, Xerox en Beeldmerk® en AltaLink® zijn handelsmerken van Xerox Corporation in de Verenigde Staten en/of andere landen. BR20194

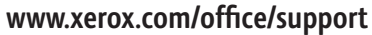

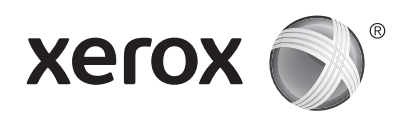

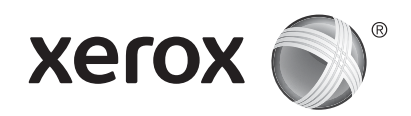

## Kopiëren

Raadpleeg de Handleiding voor de gebruiker voor meer informatie.

# 1 X: 128-432 mm (5,03-17 inch) Y: 140-297 mm (5,51-11,69 inch) So-160 g/m<sup>2</sup> (13 lb.-43 lb. bankpostpapier) S200 (80 g/m<sup>2</sup>, 20 lb. bankpostpapier) X: 432 mm (17 inch) Y: 297 mm (11,69 inch) Y: 297 mm (11,69 inch)

Plaats de originele documenten.

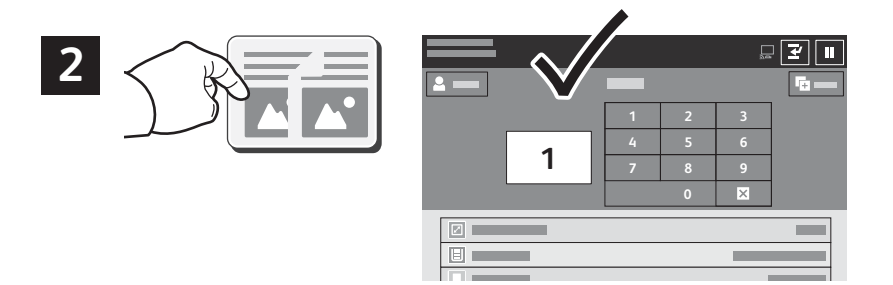

Selecteer Kopiëren en selecteer het aantal gewenste kopieën.

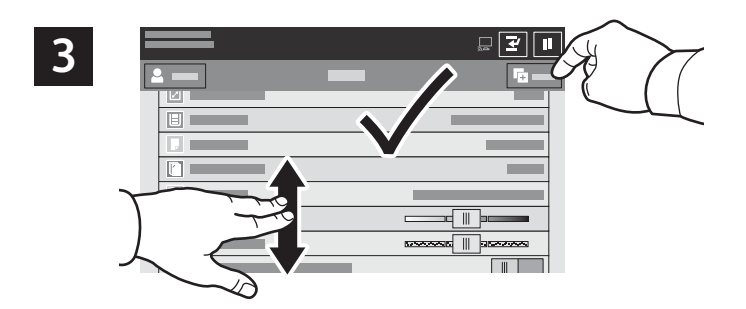

Selecteer toepassingsinstellingen in de lijst en selecteer vervolgens **Start**.

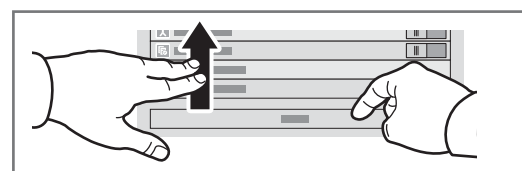

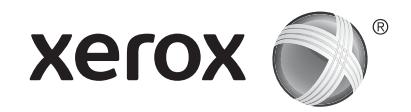

## Scannen en e-mailen

Als de printer is aangesloten op een netwerk, kunt u op het bedieningspaneel van de printer een bestemming voor het gescande beeld selecteren.

In deze handleiding staat beschreven op welke manieren u documenten kunt scannen zonder speciale instellingen:

- Documenten naar een e-mailadres scannen.
- Documenten naar een opgeslagen favoriet, adresboekvermelding of USB-stick scannen.
- Documenten naar de standaard openbare map op de harde schijf van de printer scannen en ze ophalen via uw webbrowser.

Voor meer informatie en scaninstellingen raadpleegt u de *Handleiding voor de gebruiker*. Voor meer informatie over het instellen van adresboeken en werkstroomsjablonen raadpleegt u de *System Administrator Guide* (Handleiding voor de systeembeheerder).

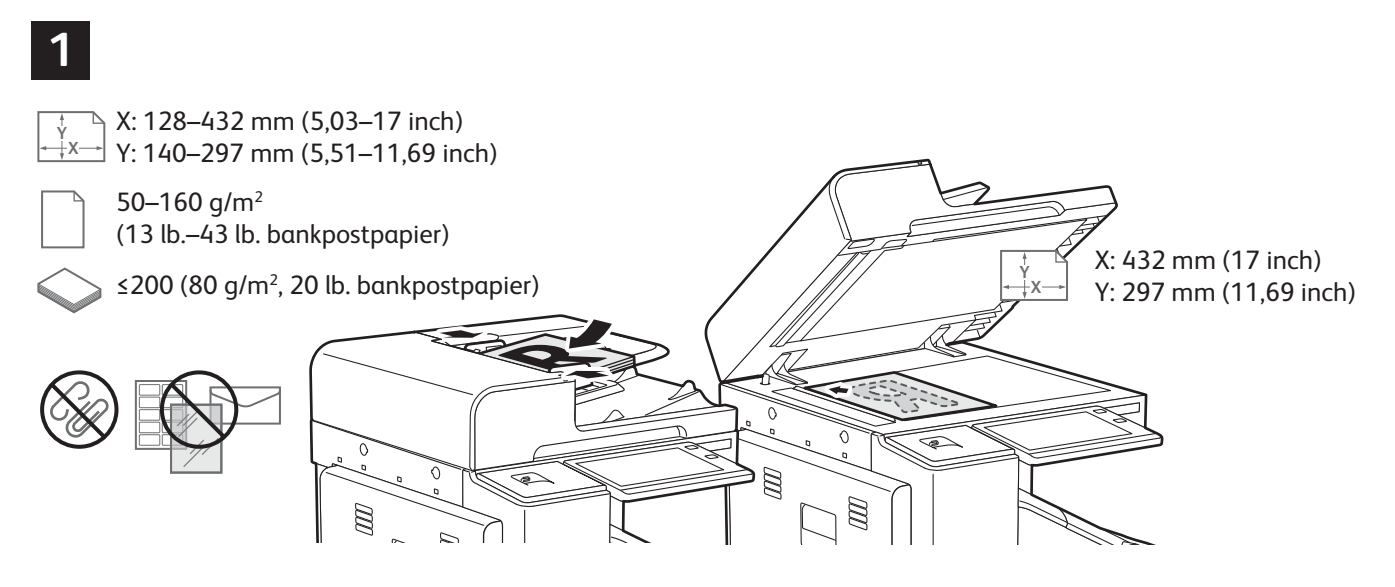

Plaats de originele documenten.

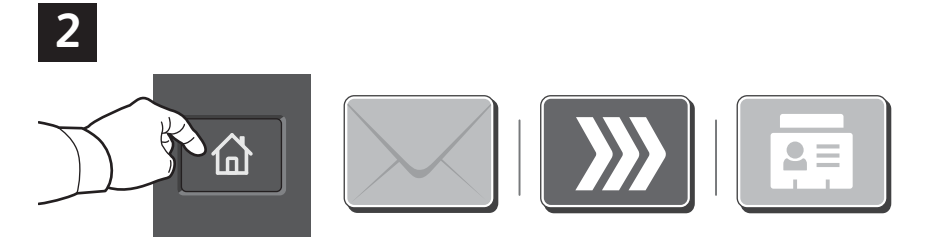

Druk op **Home** en selecteer vervolgens **E-mail** om de scan te e-mailen. Selecteer **Werkstroom scannen** om naar een standaard openbare mailbox of een USB-stick te scannen. Selecteer **Scannen naar** als uw scanbestemming in het adresboek of als een favoriet is opgeslagen.

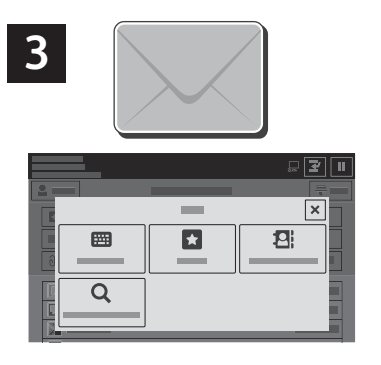

Selecteer Handmatige invoer voor e-mail en voer vervolgens het e-mailadres in via het toetsenbord op het aanraakscherm. Selecteer vervolgens Toevoegen. Selecteer Ontvangers toevoegen om meer dan een e-mailadres aan de lijst toe te voegen. Selecteer Onderwerp om een onderwerpregel voor de e-mail in te voeren.. Selecteer opgeslagen e-mailaddressen in het Apparaatadresboek of in

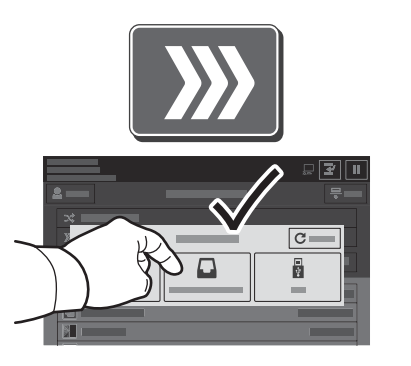

Voor Werkstroom Scannen selecteert u standaard openbare mailbox of steek de USB-stick in de printer.

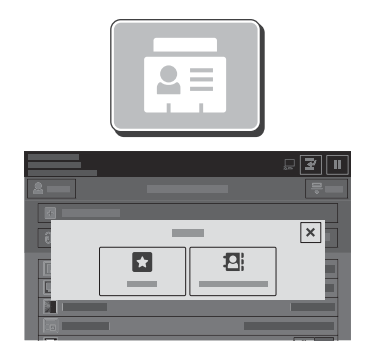

Voor Scannen naar selecteert u Favorieten of Apparaatadresboek om opgeslagen sharelocaties in te voeren.

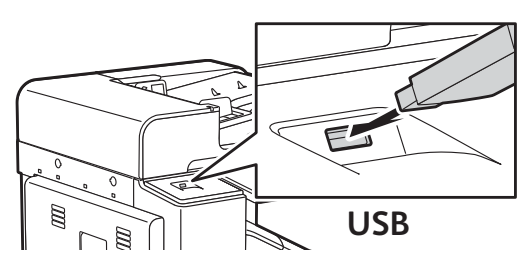

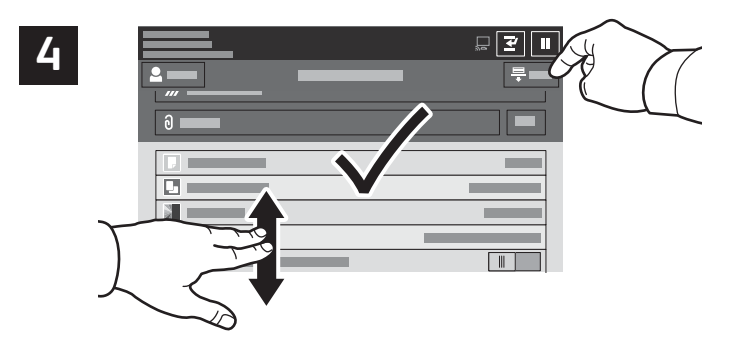

Wijzig de instellingen naar wens en selecteer vervolgens Scannen. Voor e-mail selecteert u Verzenden.

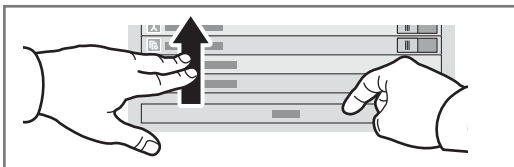

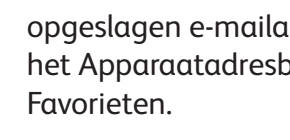

## Scanbestanden ophalen

Gebruik de Embedded Web Server om uw gescande beelden te downloaden van de standaard openbare mailbox op de printer. U kunt persoonlijke mailboxen en sjablonen voor werkstroomscannen instellingen in de Embedded Web Server. Raadpleeg de *Handleiding voor de gebruiker* voor meer informatie.

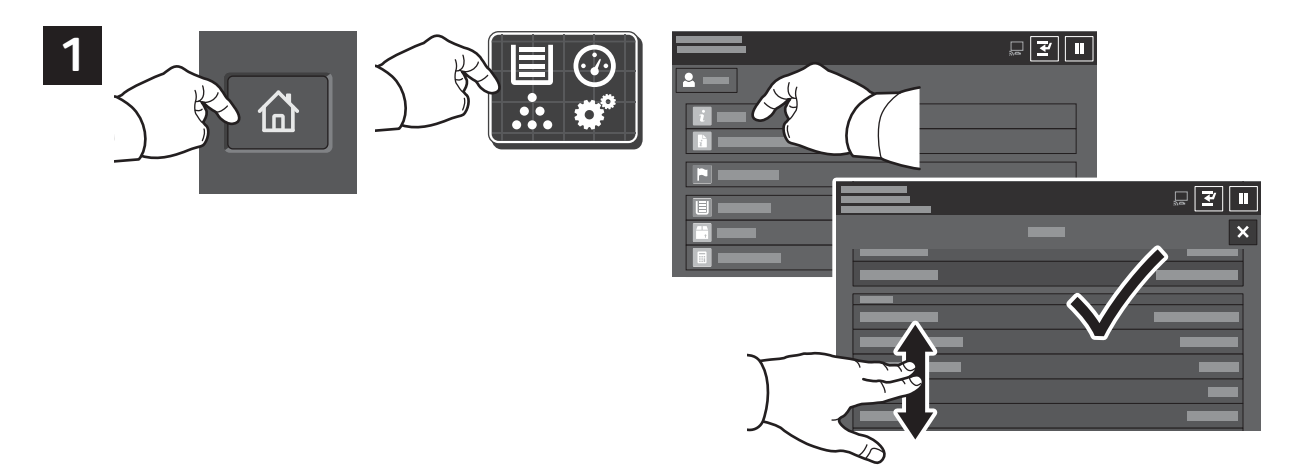

Let op het IP-adres van de printer op het aanraakscherm. Als het IP-adres niet linksboven in het aanraakscherm verschijnt, drukt u op Home, selecteert u **Apparaat > Info** en bladert u om het IP-adres te controleren.

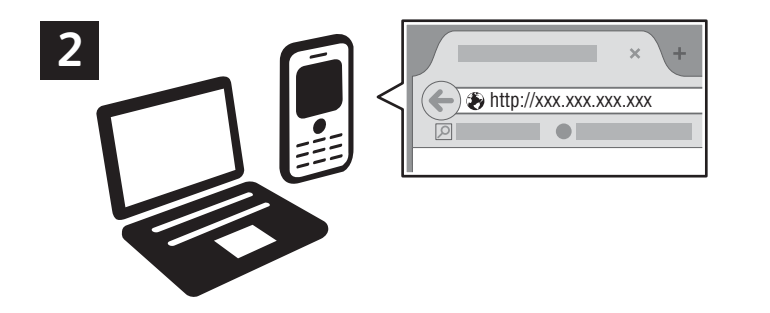

Typ het IP-adres van de printer in een webbrowser en druk vervolgens op **Enter** of **Return**.

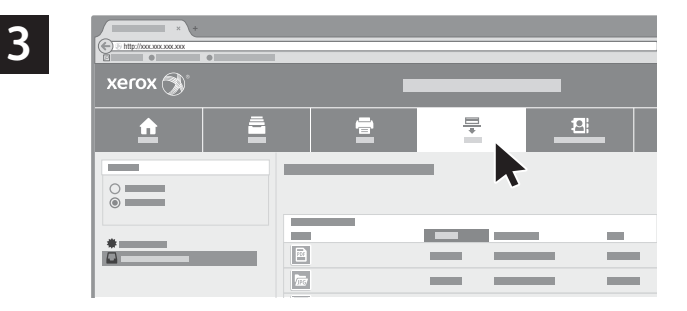

Klik op het tabblad **Scannen**.

| 4   | × +     | • |       |   |         | <u>₽</u> ★∎∓क≡ |
|-----|---------|---|-------|---|---------|----------------|
|     | xerox 🔊 |   |       |   |         |                |
|     | ٩       |   | *     | 2 | <u></u> |                |
|     | ©       |   | <br>- |   |         | _              |
| 4.1 | *       |   |       | 1 | 4.2     |                |
|     |         | • |       |   | V       |                |

Selecteer de **standaard openbare mailbox** en zoek uw scan op in de lijst. Klik op **Start** om de scan te downloaden.

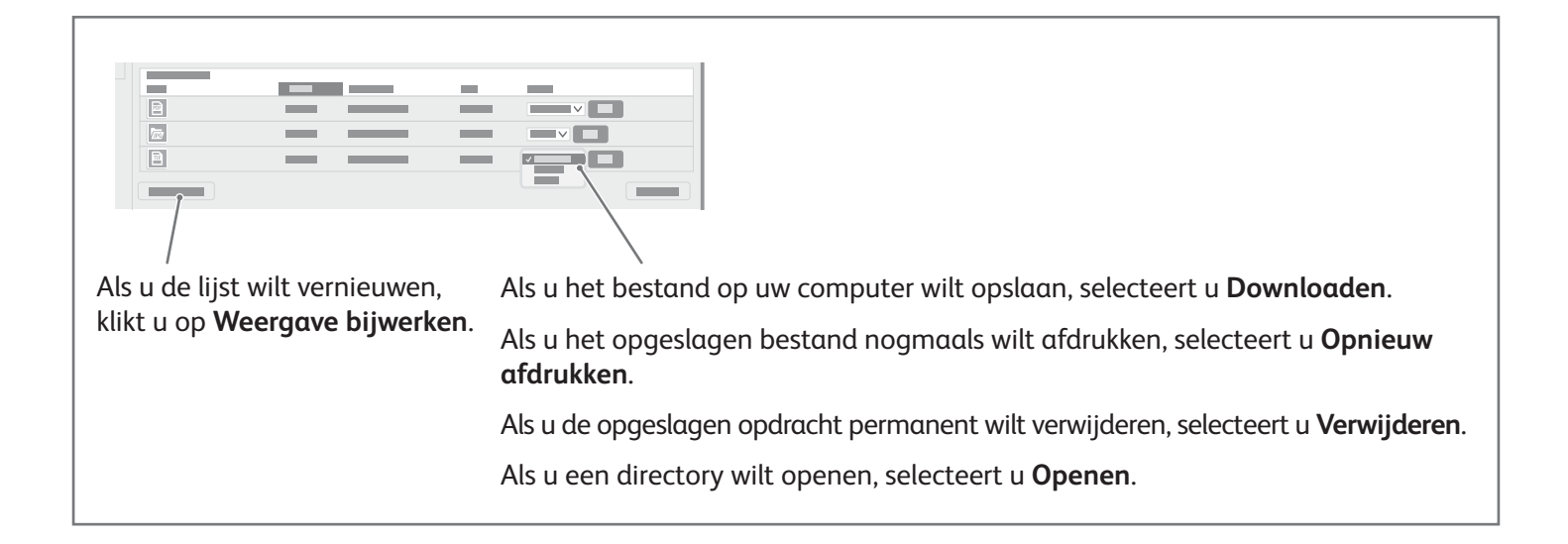

# xerox 🔊 °

### Faxen

U kunt een fax op vier verschillende manieren verzenden:

- Met Fax wordt het document gescand en rechtstreeks naar een faxapparaat verzonden.
- Met **Serverfax** wordt het document gescand en naar een faxserver verzonden, die de fax vervolgens naar een faxapparaat verzendt.
- Met Internetfax wordt het document gescand en als bijlage bij een e-mail naar een ontvanger verzonden.
- Met LAN-fax wordt de huidige afdrukopdracht als fax verzonden.

Raadpleeg de *Handleiding voor de gebruiker* voor meer informatie. Raadpleeg de software van de printerdriver voor meer informatie over LAN-fax. Raadpleeg de *System Administrator Guide (Handleiding voor de systeembeheerder)* voor meer informatie over faxinstellingen en geavanceerde instellingen.

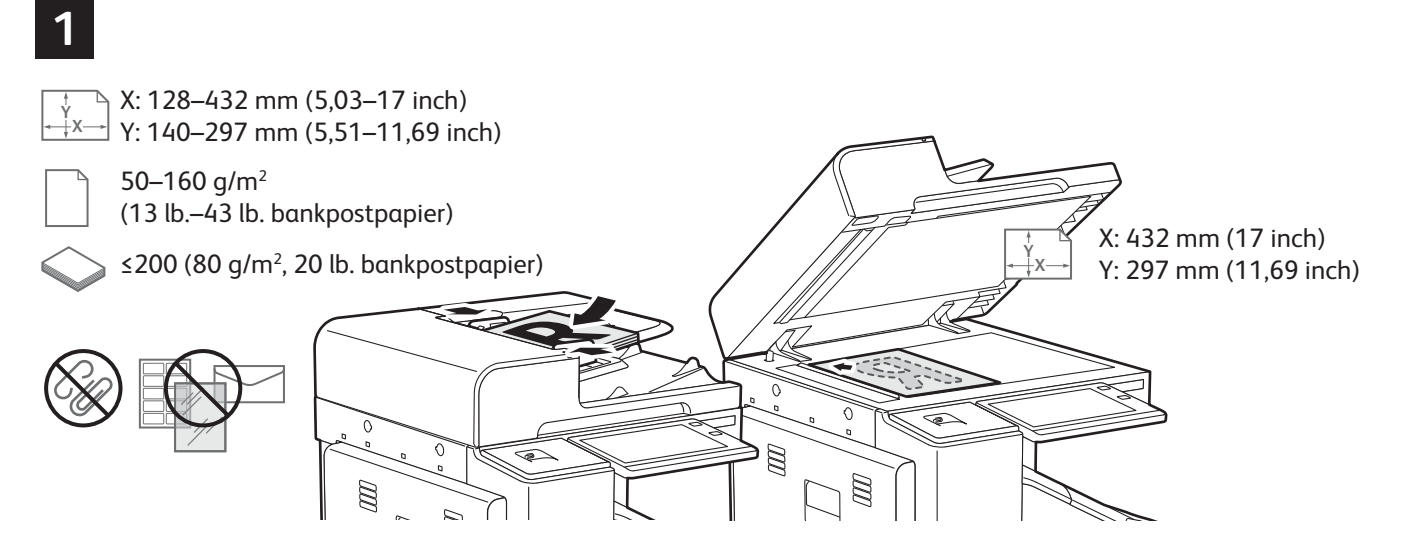

Plaats de originele documenten.

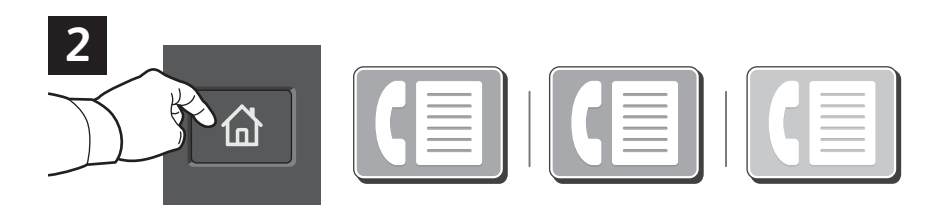

Om de fax naar een faxapparaat te verzenden, drukt u op Home en selecteert u vervolgens **Fax** of **Serverfax**.

Om de fax als bijlage bij een e-mail te verzenden, drukt u op **Home** en selecteert u vervolgens **Internetfax**.

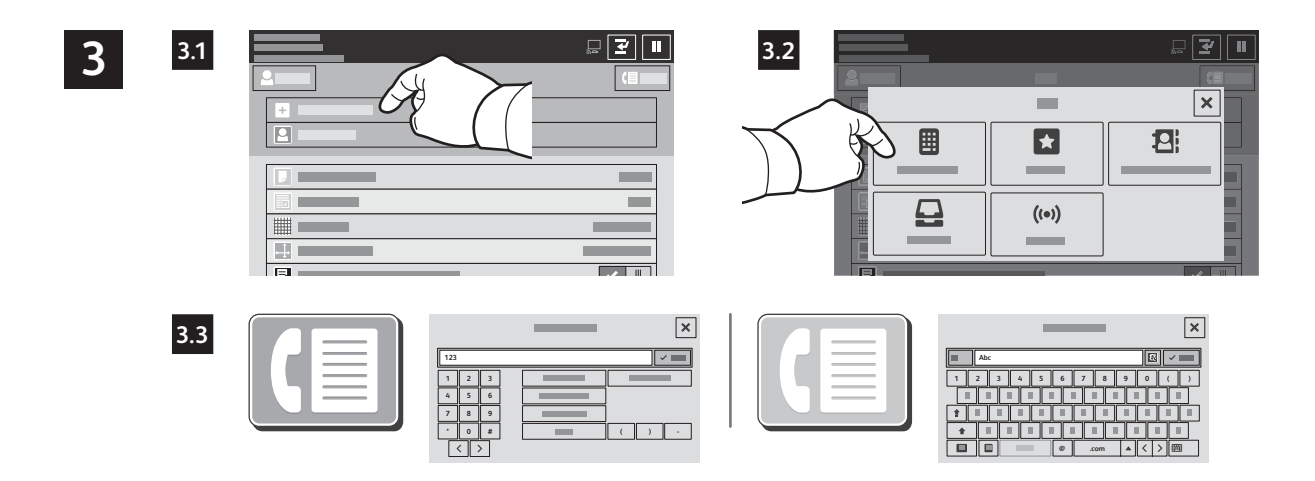

Voor faxnummers selecteert u **Ontvanger invoeren**. Voer vervolgens het faxnummer in via de aantaltoetsen en de speciale tekens op het aanraakscherm. Selecteer **Toevoegen**. Selecteer **Ontvanger toevoegen** om meer faxnummers aan de lijst toe te voegen.

Voor internetfax-e-mailadressen selecteert u **Ontvanger invoeren**. Voer vervolgens het e-mailadres in via het toetsenbord op het aanraakscherm. Selecteer **Toevoegen**. Selecteer **Ontvanger toevoegen** om meer faxnummers aan de lijst toe te voegen.

Selecteer opgeslagen nummers in het Apparaatadresboek of in Favorieten. Selecteer opgeslagen faxlocaties in de Mailbox of Pollen.

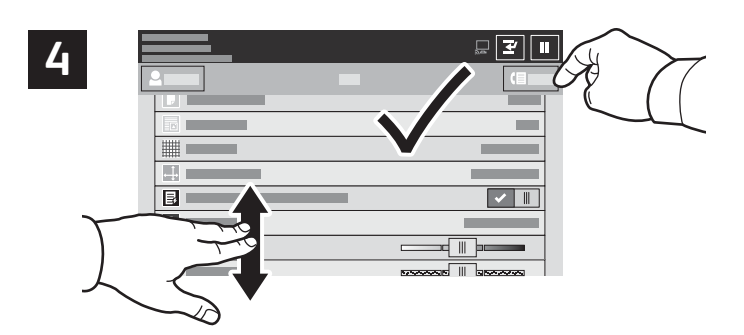

Wijzig de instellingen naar wens en selecteer vervolgens **Verzenden**.

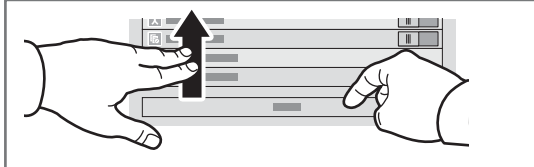

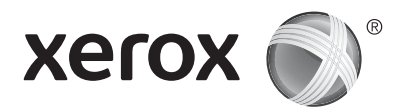

# Afdrukken vanaf een USB-stick

U kunt PDF-, TIFF-, PS-, XPS- en andere bestandstypen rechtstreeks vanaf een USB-stick afdrukken. Voor meer informatie raadpleegt u de *Handleiding voor de gebruiker*.

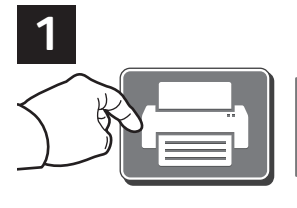

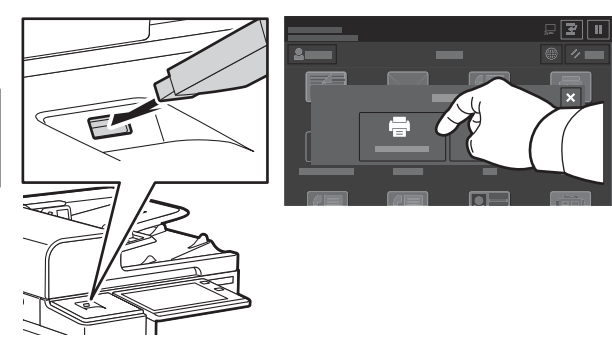

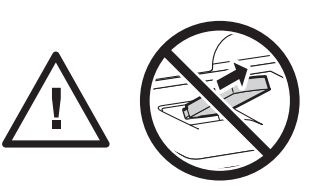

Verwijder de USB-stick niet terwijl deze wordt gelezen. Hierdoor kunnen bestanden beschadigd raken.

Selecteer Afdrukken vanaf of steek de USB-stick in de printer en kies Afdrukken vanaf USB.

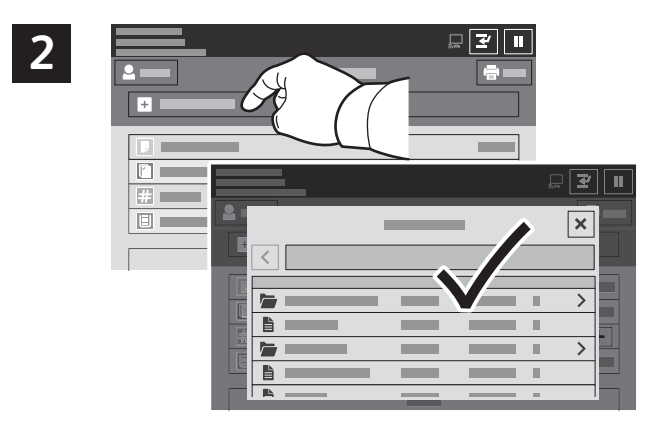

Selecteer **Document toevoegen**. Navigeer vervolgens naar uw bestanden en selecteer ze.

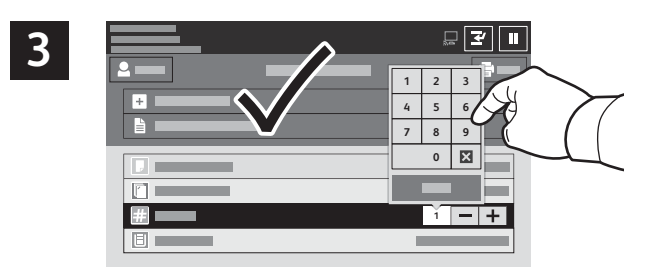

Om het aantal kopieën te selecteren, selecteert u het plusteken (+) of het minteken (-). Voor hogere aantallen selecteert u **Aantal** en voert u een getal in.

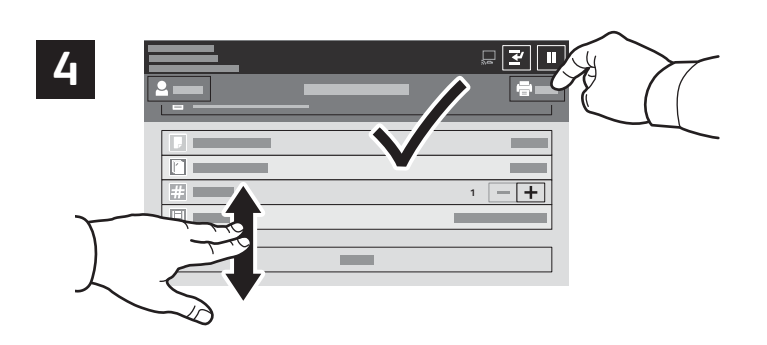

Selecteer de gewenste instellingen en selecteer vervolgens **Afdrukken**.

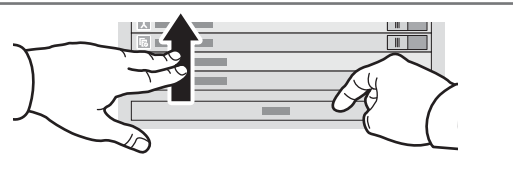

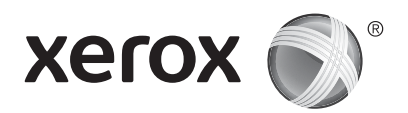

# Op de printer opgeslagen opdrachten afdrukken

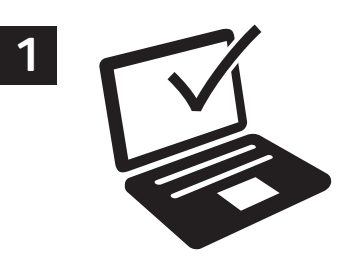

U kunt een afdrukopdracht verzenden om op de printer op te slaan. Daarna kunt u de opdracht vanaf het bedieningspaneel van de printer selecteren om later af te drukken. U kunt opdrachten opslaan in de openbare map of ze met een toegangscode beveiligen. In de Xerox<sup>®</sup>-printerdriver selecteert u **Eigenschappen** (Windows) of **Xerox-toepassingen** (Mac OS) en vervolgens **Opdrachttype**. Selecteer **Opgeslagen opdracht** of **Beveiligd afdrukken**. Bij Beveiligd afdrukken typt u een toegangscode. Klik op **OK** en druk de opdracht af.

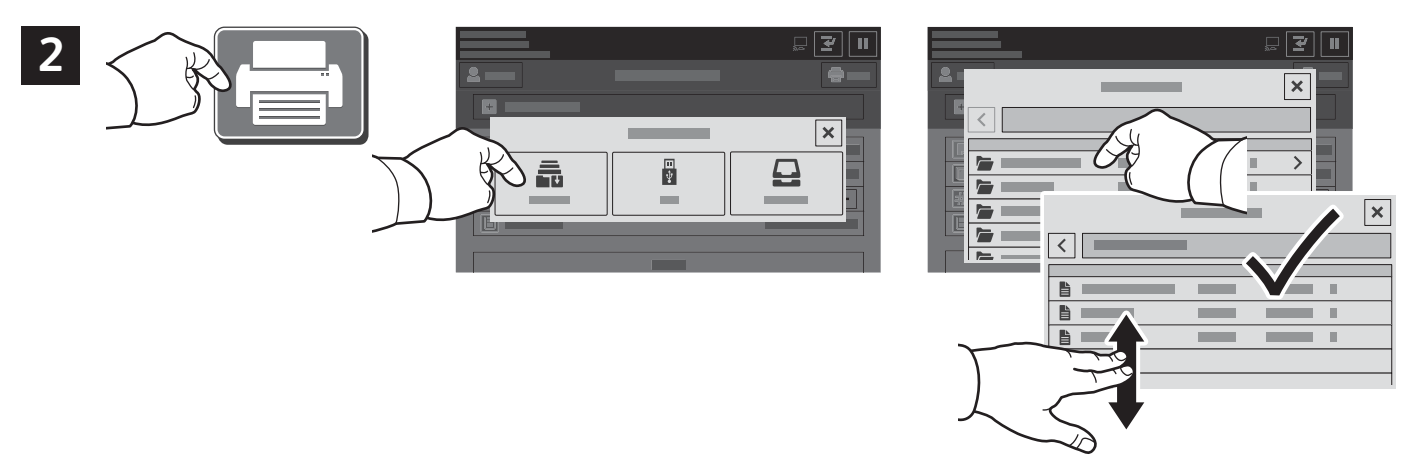

Selecteer Afdrukken via en selecteer vervolgens Opgeslagen opdrachten. Selecteer de standaard openbare map en selecteer vervolgens uw afdrukopdracht.

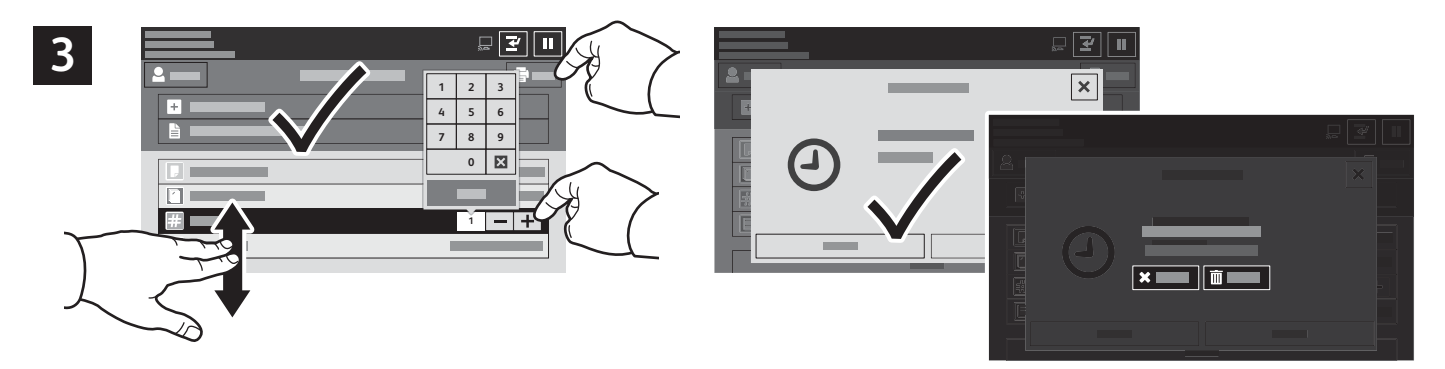

Selecteer instellingen in de lijst. Om het aantal kopieën te selecteren, selecteert u het plusteken (+) of het minteken (-). Voor hogere aantallen selecteert u **Aantal** en voert u een getal in. Selecteer Afdrukken. Om de opdracht te verwijderen, selecteert u **Verwijderen** op het afdrukscherm en het bevestigingsscherm.